# Обновление ПО на STB MAG260

Актуальные версии ПО для STB MAG260 Вы можете скачать тут:

STB MAG260 A20

STB MAG260 A10

#### Обновление ПО из настроек

- 1. Зайти в «Настройки»
- 2. Перейти в раздел «О телевизионной приставке»
- 3. Выбрать «Обновление системы»
- 4. Перейти в «Просмотр обновлений»
- 5. Выбрать нужную версию для обновления и нажать «Скачать»
- 6. После скачивания появится сообщение о подтверждении обновления. Если в течении 10 секунд не нажать «Отмена», то приставка автоматически будет перезагружена и начнется обновление версии.

## Обновление с USB накопителя

- 1. Скачать и расположить файл обновления (архив) на USB накопитель.
- 2. Зайти в Recovery mode
- **3.** Выбрать соответствующий вариант, в зависимости от того, в какой USB разъем подключено USB устройство:

Если в передний разъем, то:

- apply update from USB storage connected to front

Если в задний разъем, то:

- apply update from USB storage connected to back
  - 4. Выбрать файл для обновления, после чего обновление пройдет автоматически.

## Обновление ПО при помощи SD карты

- 1. Скачать и разархивировать архив с версией ПО STB MAG260 A20 STB MAG260 A10.
- 2. Подключить MicroSD к PC и записать образ при помощи утилиты HDDRawCopy

#### Пошаговая инструкция по работе с HDDRawCopy

| HDD RAV   | V COPY TOOL 1.10 Free      |          |               | WWW.HDDGU   | RU.COM     |
|-----------|----------------------------|----------|---------------|-------------|------------|
| BUS       | MODEL                      | FIRMWARE | SERIAL NUMBER | LBA         | CAPACITY   |
| ATA       | TOSHIBA DT01ACA050 (C: D:) | MS10A750 | X2D9BELFS     | 976,773,168 | 500,1 GB   |
| USB       | Multiple Card Reader (F:)  | 1.00     | 000000        | 30,703,616  | 15,72 GB   |
|           |                            |          |               |             |            |
| FILE      | RAW A20_repair.img         |          |               | 4,194,304   | 2147,48 MB |
| FILE      | RAW A20_repair.img         | Please   | select SOURCE | 4,194,304   | 2147,48 MB |
| Copyright | RAW A20_repair.img         | Please   | select SOURCE | 4,194,304   | 2147,48 MB |

| ra                 | 20_repair.img  | HDDRawCopy1.1 |  |   |                 |        |
|--------------------|----------------|---------------|--|---|-----------------|--------|
| E                  | Û              | 0Portable.exe |  |   |                 |        |
| na                 |                |               |  |   |                 |        |
| CK                 |                |               |  |   |                 |        |
| Ck                 |                |               |  |   |                 |        |
| · ( +              |                |               |  |   |                 |        |
| <u>И</u> мя файла: | A20_repair.img |               |  | • | All Files (*.*) | •      |
|                    |                |               |  |   | <u>О</u> ткрыть | Отмена |

| HDD RAW COPY TOOL 1.10 Free |                            |          |               | WWW.HDDGURU.COM |                |
|-----------------------------|----------------------------|----------|---------------|-----------------|----------------|
| BUS                         | MODEL                      | FIRMWARE | SERIAL NUMBER | LBA             | CAPACITY       |
| ATA                         | TOSHIBA DT01ACA050 (C: D:) | MS10A750 | X2D9BELFS     | 976,773,168     | 500,1 GB       |
| USB                         | Multiple Card Reader (F:)  | 1.00     | 000000        | 30,703,616      | 15,72 GB       |
| FILE                        | RAW A20_repair.img         |          |               | 4,194,304       | 2147,48 MB     |
|                             |                            |          |               |                 |                |
|                             |                            |          |               |                 |                |
| Copyright                   | © 2005-2013 HDDGURU.COM    | Please   | select SOURCE | Open Disk Mana  | gement Console |

| TA  | RGET Device S                | election - HDD Raw Copy Tool 1.10 | Free      |               |                 | (            | x |  |
|-----|------------------------------|-----------------------------------|-----------|---------------|-----------------|--------------|---|--|
|     | HDD RAW COPY TOOL 1.10 Free  |                                   |           |               | WWW.HDDGURU.COM |              |   |  |
|     |                              |                                   |           |               |                 |              | _ |  |
|     | BUS                          | MODEL                             | FIRMWARE  | SERIAL NUMBER | LBA             | CAPACITY     |   |  |
|     | ATA                          | TOSHIBA DT01ACA050 (C: D:)        | MS10A750  | X2D9BELFS     | 976,773,168     | 500,1 GB     |   |  |
| Þ   | USB                          | Multiple Card Reader (F:)         | 1.00      | 000000        | 30,703,616      | 15,72 GB     |   |  |
|     | FILE                         | Double-click to open file         |           |               |                 |              |   |  |
|     |                              |                                   |           |               |                 |              |   |  |
|     |                              |                                   |           |               |                 |              |   |  |
|     |                              |                                   |           |               |                 |              |   |  |
|     |                              |                                   |           |               |                 |              |   |  |
|     |                              |                                   |           |               | Onen Dick Mana  | and Concolo  |   |  |
|     | Open Disk Management Console |                                   |           |               |                 |              |   |  |
|     | Copyright ©                  | 2005-2013 HDDGURU.COM             | Please se | lect TARGET   |                 | Continue >>> |   |  |
|     |                              |                                   |           |               |                 |              |   |  |
| Dis | Disks found: 2               |                                   |           |               |                 |              |   |  |

| HDD Raw Copy Tool 1.10 Free                                                |                                            |
|----------------------------------------------------------------------------|--------------------------------------------|
| SOURCE: [0] RAW A20_repair.img [2147,48 MB]                                | About                                      |
| TARGET: [1] Multiple Card Reader 1.00 [15,72 GB]                           |                                            |
|                                                                            | Copyright ©2005-2013 HDDGURU.COM           |
| COPY                                                                       |                                            |
|                                                                            |                                            |
| 28.10.2014 16:44:25                                                        | <u>^</u>                                   |
| 28.10.2014 16:44:25 HDD Raw Copy Tool 1.10; http://hddgur                  | u.com                                      |
| 28.10.2014 10:44:25<br>28.10.2014 16:44:25 ***** IMPORTANT: DURING THE DUP | ICATION PROCESS                            |
| 28.10.2014 16:44:25 ALL DATA ON TARGET WILL BE IRREVERS                    | IBLY OVERWRITTEN!                          |
| 28.10.2014 16:44:25                                                        |                                            |
|                                                                            |                                            |
| 4                                                                          | •                                          |
| Current task progress                                                      |                                            |
|                                                                            |                                            |
|                                                                            |                                            |
|                                                                            |                                            |
|                                                                            |                                            |
|                                                                            |                                            |
|                                                                            |                                            |
|                                                                            | Stop START                                 |
|                                                                            |                                            |
| [0] RAW A20_repair.img [2147,48 MB] >>>                                    | > [1] Multiple Card Reader 1.00 [15,72 GB] |

| A HDD Raw Copy Tool 1.10 Free                                                                                                    |                                          |
|----------------------------------------------------------------------------------------------------|------------------------------------------|
| SOURCE: [0] RAW A20_repair.img [2147,48 MB]   TARGET: [1] Multiple Card Reader 1.00 [15,72 GB]                                                                                                    | Abo                                      |
|                                                                                                    | Copyright ©2005-2013 HDDGURU.COM         |
| СОРУ                                                                                                    |                                          |
| 28.10.2014 16:44:25<br>28.10.2014 16:44:25 Source: [0] RAW A20_repair.img [2147,48 MB]<br>28.10.2014 16:44:25 Target: [1] Multiple Card Reader 1.00 [15,72 GB]<br>28.10.2014 16:44:34 Locking device<br>28.10.2014 16:44:34 Copying<br>28.10.2014 16:48:44 Average speed: 8,6 MB/s | Le Le Le Le Le Le Le Le Le Le Le Le Le L |
| Current task progress                                                                                                    |                                          |
| 100% complete 8.6 MR/c                                                                                                    |                                          |
| Current sector: 4,194,304 Stop                                                                                                    | START                                    |
| [0] RAW A20_repair.img [2147,48 MB] >>> [1] Multiple                                                                                                    | Card Reader 1.00 [15,72 GB]              |

• 3. Отключить питание STB

• 4. Подключить SD карту в разъем на задней панели STB.

Разъем для Micro SD на задней панели

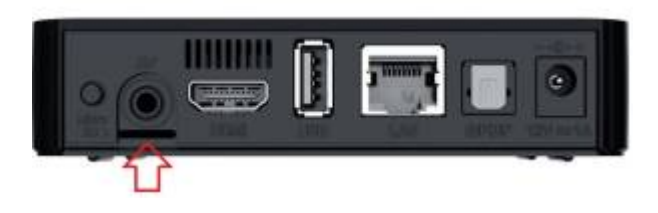

• 5. Включить питание STB и дождаться завершение обновления.

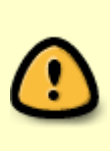

!!!Не прерывайте процесс обновления до его окончания!!! Примите во внимание, что операционная система загружается с образа записанного на SD карту при этом сам процесс обновления осуществляется в фоновом режиме. После завершения обновления питание приставки отключится автоматически (Индикатор на лицевой панели потухнет) - таким образом можно определить, что обновление прошло успешно. Весь процесс от подачи до отключения питания занимает от 3 до 5 минут.

- 6. Отключить питание STB.
- 7. Извлечь SD карту из разъема.
- 8. Включить питание STB.

From: https://docs.infomir.com.ua/ -

Permanent link: https://docs.infomir.com.ua/doku.php?id=stb\_android:faq:update

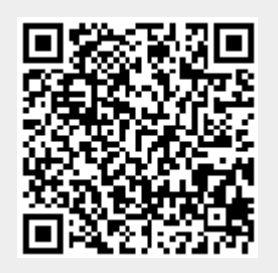

Last update: 2019/05/17 11:23